## RINGCENTRAL ROOMS: SETTING UP THE POLY STUDIO X30

RingCentral Rooms combine software with hardware solutions to provide easier deployments and high-quality video conferencing experience. This guide provides an overview of the basic setup of the Poly Studio X30 for RingCentral Rooms.

## POLY STUDIO X30 PARTS AND ACCESSORIES

The Poly Studio X30 ships with the following parts and accessories:

- A. Poly Studio X30 video bar
- B. Power supply and cable
- C. Magnetic lens cap
- D. TV mount
- E. LAN cable
- F. HDMI cable

Note: An optional table stand or VESA mount can be ordered separately.

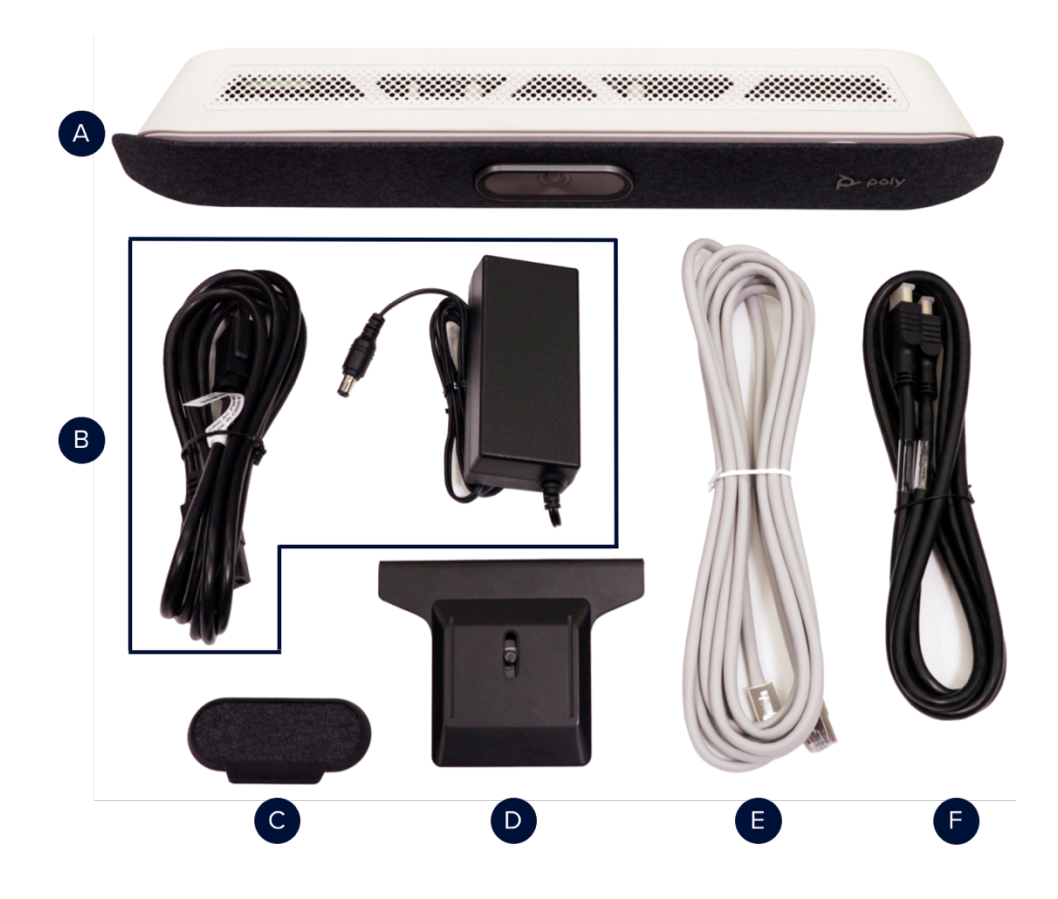

## POLY STUDIO X30 BASIC SETUP

Follow these steps to complete the physical setup of the Poly Studio X30:

- 1. Connect the LAN cable (E) from your network to the LAN port (d).
- 2. Connect the HDMI cable (F) from your TV/monitor to the HDMI Out port (b).
- 3. Connect the power supply cable (B) to the power port (a).
- 4. Install the **TV mount (D)** to the **TV mount bracket (c)** using the included thumbscrew.
- 5. Mount the Poly Studio X30 to your TV/monitor.

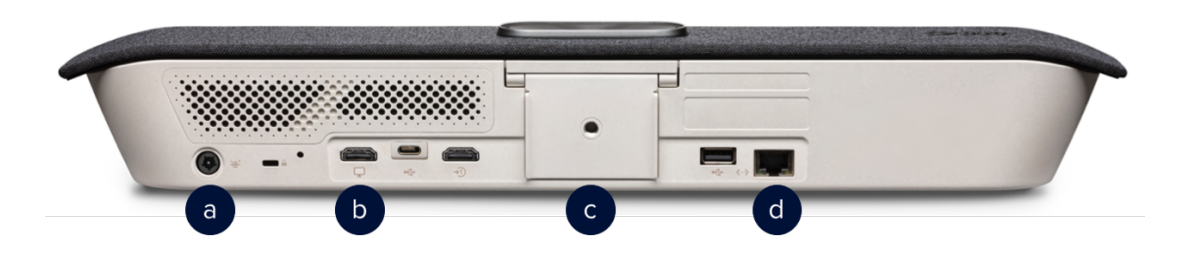

This completes the initial setup of the Poly Studio X30. Upon boot-up, you are asked to register the device with Poly. You can start the registration process by scanning the QR code displayed on your TV/monitor or by visiting the listed URL.

After you have successfully registered your Poly Studio X30, the TV/monitor displays a pairing code to use on your Poly TC8 Room Controller to complete the sign-in process.

**Note**: You may be prompted to update your software upon boot-up, follow the prompts to complete the update and the system will display the pairing code after it reboots.

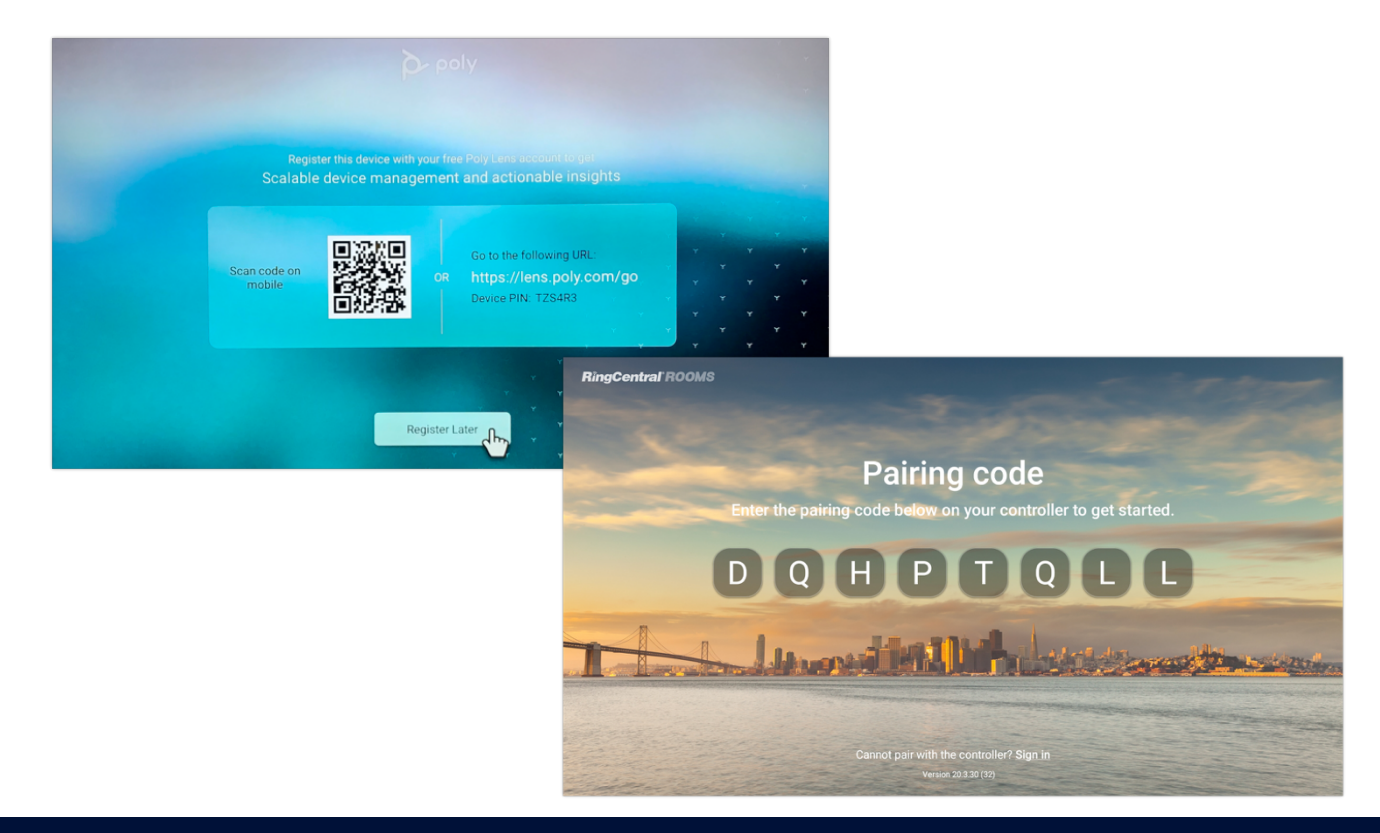